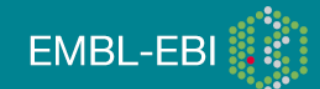

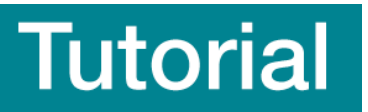

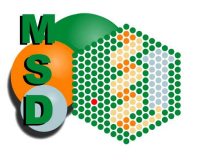

MSDpisa Tutorial Sanchayita Sen, Ph.D. Macromolecular Structural Database@EBI

**PISA** (Protein Interfaces, Surfaces and Assemblies) is a web based interactive service offered by **MSD** to investigate stability of formation of macromolecular complexes (protein, DNA/RNA and ligand).

Stability of a macromolecular complex is governed by the following physicochemical properties:

- free energy of formation
- solvation energy gain
- interface area
- hydrogen bonds and saltbridges across the interface
- hydrophobic specificity

Go to the start page for PISA @ <u>http://www.ebi.ac.uk/msd-srv/prot\_int/cgi-bin/piserver</u> Type the ID code 1N2C where it asks for PDB entry

| Submission Form                                                      | for  Structure Analysis Database Searches |
|----------------------------------------------------------------------|-------------------------------------------|
| ex                                                                   | planation of input                        |
| Protein structure to be                                              | e examined:                               |
| PDB entry (1n2c<br>C Coordinate file<br>Wait for page to update afte | yiewin Jmol 🔄<br>r you change the entry   |
| 8 aminoacid chains ar                                                | nd 22 ligands in ASU.                     |
| Most probable asserti                                                | Diy. <u>8-mer</u>                         |
| Process ligands: F                                                   | A 및 이 에 CEM 및 CLE 및 CA                    |
| F                                                                    | FS4 로 ADP 로 MG 로 ALF                      |
| Processing mode:                                                     | uto 💌                                     |
| interfaces                                                           | monomers assemblies                       |

As soon as the file gets uploaded to the server, it will give you preliminary information regarding the PDB entry (number of proteins chains and bound ligands).

The entry 1n2c has 8 protein chains and 22 ligands.

This work is licensed under the Creative Commons Attribution-Share Alike 3.0 License. To view a copy of this license, visit <u>http://creativecommons.org/licenses/by-sa/3.0/</u> or send a letter to Creative Commons, 543 Howard Street, 5th Floor, San Francisco, California, 94105, USA.

EMBL-EBI

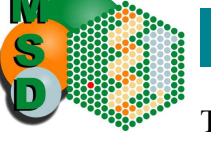

The most probable assembly is stated as an 8-mer.

[If you want to know some more details about this PDB entry (e.g. Name of the protein, origin etc.), then go to the MSD homepage (<u>http://www.ebi.ac.uk/msd/index.html</u>)

and type the ID code 1n2c to view the atlas page for this entry. The atlas page for this entry gives us information that it is a nitrogenase complex structure stabilized by ADP-tetrafluoroaluminate (title). There are two different proteins, 1)NITROGENASE MOLYBDENUM-IRON PROTEIN (Chains A, B, C and D) and 2)NITROGENASE IRON PROTEIN (chains E, F, G, H)].

You can click on the view button highlighted in blue to view the loaded PDB entry

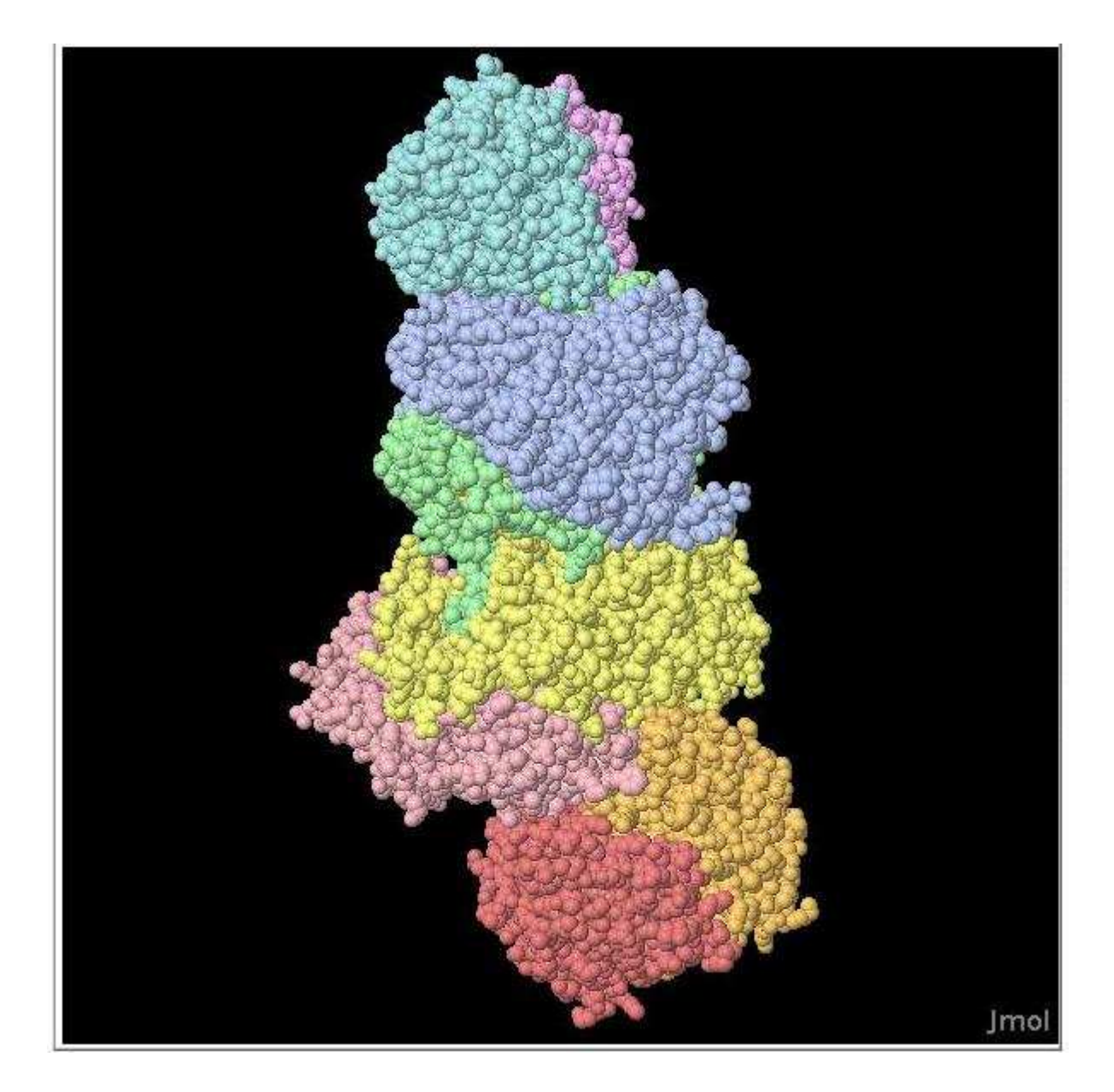

There are three buttons highlighted in green at the bottom of the submission page – **interfaces**, **monomers** and **assemblies**. Each of them provide structural information

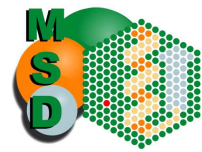

related to the protein of interest (energy of association, solvation energy, buried surface area, H-bonds and saltbridges etc.).

## The Monomers:

Let us first start with the different monomers present in the PDB entry.

If you click on the monomers button, you get the following information about the corresponding PDB entry.

|                       | ## |         |            | 1        | Structure       |       |                              | Surfa                         |                      |            |
|-----------------------|----|---------|------------|----------|-----------------|-------|------------------------------|-------------------------------|----------------------|------------|
| Id                    | NN | «»      | Range      | Class    | N <sub>at</sub> | Nres  | <sup>s</sup> N <sub>at</sub> | <sup>s</sup> N <sub>res</sub> | Area, Å <sup>2</sup> | ∆G, kcal/M |
| - 5                   | 1  | 6       | A          | Protein  | 3793            | (478) | 1886                         | 416                           | 19473.3              | -441.1     |
| 1                     | 2  | C       | <u>C</u>   | Protein  | 3793            | 478   | 1876                         | 416                           | 19438.5              | -441.3     |
|                       |    |         |            | Average: | 3793            | 478   | 1881                         | 416                           | 19455.9              | -441.2     |
|                       | 3  | C       | B          | Protein  | 4170            | 522   | 2233                         | 465                           | 23880.1              | -498.8     |
| 2                     | 4  | C       | D          | Protein  | 4170            | 522   | 2240                         | 466                           | 23907.4              | -498.7     |
|                       |    |         |            | Average: | 4170            | 522   | 2236                         | 465                           | 23893.8              | -498.7     |
| - 5                   | 5  | C       | E          | Protein  | 2066            | 274   | 1067                         | 235                           | 11703.4              | -268.0     |
| 3                     | 6  | C       | E          | Protein  | 2066            | 274   | 1055                         | 237                           | 11702.7              | -268.2     |
|                       | 7  | C       | G          | Protein  | 2066            | 274   | 1064                         | 237                           | 11722.0              | -268.0     |
|                       | 8  | C       | Ĥ          | Protein  | 2066            | 274   | 1064                         | 237                           | 11714.4              | -268.0     |
|                       |    | 1.1.1.2 | 0.000      | Average: | 2066            | 274   | 1062                         | 236                           | 11710.6              | -268.1     |
| 4                     | 9  | C       | [HCA]A:494 | Ligand   | 14              | 1     | 13                           | 1                             | 351.3                |            |
|                       | 10 | C       | IHCAIC:494 | Ligand   | 14              | 1     | 13                           | 1                             | 351.6                |            |
|                       |    |         |            | Average: | 14              | 1     | 13                           | 1                             | 351.5                |            |
|                       | 11 | C       | [CFM]A:496 | Ligand   | 17              | 1     | 17                           | 1                             | 490.6                | -          |
| 5                     | 12 | C       | [CFM]C:496 | Ligand   | 17              | 1     | 17                           | 1                             | 489.6                |            |
| 3<br>4<br>5<br>6<br>7 |    |         |            | Average: | 17              | 1     | 17                           | 1                             | 490.1                | -          |
| -2                    | 13 | C       | [CLF]A:498 | Ligand   | 15              | 1     | 15                           | 1                             | 454.0                |            |
| 6                     | 14 | C       | [CLF]C:498 | Ligand   | 15              | 1     | 15                           | 1                             | 453.9                |            |
|                       |    |         | 18         | Average: | 15              | 1     | 15                           | 1                             | 453.9                |            |
|                       | 15 | C       | [CA]A:499  | Ligand   | 1               | 1     | 1                            | 1                             | 84.9                 |            |
| 7                     | 16 | C       | [CA]C:499  | Ligand   | 1               | 1     | 1                            | 1                             | 84.9                 |            |
|                       |    | 1.00000 |            | Average: | 1               | 1     | 1                            | 1                             | 84.9                 |            |
| 2                     | 17 | C       | [FS4]E:290 | Ligand   | 8               | 1     | 8                            | 1                             | 304.4                |            |
| 8                     | 18 | C       | [FS4]G:290 | Ligand   | 8               | 1     | 8                            | 1                             | 304.4                |            |

For chain A, which represents the Molybdenum-iron protein, there are total 478 amino acids in the protein chain and 416 of them are surface exposed residues.

The solvent accessible area for this protein 19473.3 Å<sup>2</sup> and the solvation energy for folding ( $\Delta G$ ) is -441.1 Kcal/M.

Similarly for chain E which represents the iron protein, there are total 274 amino acids and out of those 235 amino acids are present on the surface of the protein. The solvent accessible surface area 11703.4Å<sup>2</sup> and energy of solvation ( $\Delta G$ ) for this structure is - 268 kcal/M.

You can also view the individual protein chain by click on the letter (A, B, C, D, E, F, G, H) corresponding to the protein chain.

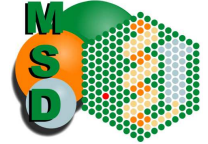

## Identifying the amino acid residues involved in interaction:

Click on the link which is represented as a number in the results page. In our example it is 1 for chain A and 5 for chain E.

Click on link 1 for chain A. This will take you to the following page, where you get residue by residue solvent accessibility information.

| ## | Monomer A | 101 82 |            |            |      |  |
|----|-----------|--------|------------|------------|------|--|
| ## | Monomer A | ASA, A | <u>2</u> ¤ | <u>7</u> ¤ | 10¤  |  |
| 1  | A:MET 4   | 82.86  | 0.00       | 0.00       | 0.00 |  |
| 2  | A:SER 5   | 42.94  | 0.00       | 0.00       | 0.00 |  |
| 3  | A:ARG 6   | 68.41  | 0.00       | 0.00       | 0.00 |  |
| 4  | A:GLU 7   | 111.20 | 0.00       | 0.00       | 0.00 |  |
| 5  | A:GLU 8   | 94.55  | 0.00       | 0.00       | 0.00 |  |
| 6  | A:VAL 9   | 3.52   | 0.00       | 0.00       | 0.00 |  |
| 7  | A:GLU 10  | 80.74  | 0.00       | 0.00       | 0.00 |  |
| 8  | A:SER 11  | 55.73  | 0.00       | 0.00       | 0.00 |  |
| 9  | A:LEU 12  | 9.52   | 0.00       | 0.00       | 0.00 |  |
| 10 | A:ILE 13  | 5.36   | 0.00       | 0.00       | 0.00 |  |
| 11 | A:GLN 14  | 81.73  | 0.00       | 0.00       | 0.00 |  |
| 12 | A:GLU 15  | 94.21  | 0.00       | 0.00       | 0.00 |  |
| 13 | A:VAL 16  | 5.02   | 0.00       | 0.00       | 0.00 |  |
| 14 | A:LEU 17  | 2.01   | 0.00       | 0.00       | 0.00 |  |
| 15 | A:GLU 18  | 133.14 | 0.00       | 0.00       | 0.00 |  |
| 16 | A:VAL 19  | 86.65  | 47.95      | 0.00       | 0.00 |  |
| 17 | A:TYR 20  | 15.29  | 6.45       | 0.00       | 0.00 |  |
| 18 | A: PRO 21 | 95.12  | 68.33      | 8.08       | 0.00 |  |
| 19 | A:GLU 22  | 113.74 | 0.00       | 0.00       | 0.00 |  |
| 20 | A:LYS 23  | 165.23 | 41.89      | 0.00       | 0.00 |  |
| 21 | A:ALA 24  | 11.01  | 10.86      | 0.00       | 0.00 |  |
| 22 | A:ARG 25  | 73.71  | 0.00       | 0.00       | 0.00 |  |
| 23 | A:LYS 26  | 121.28 | 0.00       | 0.00       | 0.00 |  |
| 24 | A:ASP 27  | 26.03  | 0.00       | 0.00       | 0.00 |  |
| 25 | A:ARG 28  | 3.87   | 0.00       | 0.00       | 0.00 |  |
| 26 | A:ASN 29  | 44.60  | 0.00       | 0.00       | 0.00 |  |
| 27 | A:LYS 30  | 84.90  | 0.00       | 0.00       | 0.00 |  |
| 28 | A:HIS 31  | 2.79   | 0.00       | 0.00       | 0.00 |  |
| 29 | A:LEU 32  | 1.97   | 0.00       | 0.00       | 0.00 |  |
| 30 | A:ALA 33  | 0.33   | 0.00       | 0.00       | 0.00 |  |
| 31 | A:VAL 34  | 6.26   | 0.00       | 0.00       | 0.00 |  |
| 32 | A:ASN 35  | 0.00   | 0.00       | 0.00       | 0.00 |  |
| 33 | A:ASP 36  | 44.68  | 0.00       | 0.00       | 0.00 |  |

All the residues are colour coded depending on their solvent accessibility. The solvent exposed residues are coloured grey, the interface residues are coloured blue and the buried residues are coloured black.

## The Interfaces:

Let us now click at the interface button for this PDB entry 1n2c.

The results page will give us detailed information regarding the interface between two protein chains present in the complex structure.

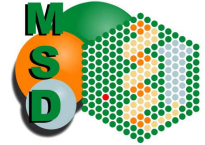

| The second second second second second second second second second second second second second second second s | 이 지수는 것이 같은 것이 없는 것을 잘 하는 것을 했다. |
|----------------------------------------------------------------------------------------------------|----------------------------------|
| Launa                                                                                                    | Intortococ                       |
| FUUIIU                                                                                                    | menaces                          |
|                                                                                                    |                                  |

|    | ## |            | Stru  | cture                        | 1                             |            |         | Interface            | مام    |         |     |                 |     | N <sub>anna</sub> . |
|----|----|------------|-------|------------------------------|-------------------------------|------------|---------|----------------------|--------|---------|-----|-----------------|-----|---------------------|
| ld | NN | «»         | Range | <sup>I</sup> N <sub>at</sub> | <sup>I</sup> N <sub>res</sub> | ×          | Range   | area, Å <sup>2</sup> | kcal/M | P-value | NHB | N <sub>SB</sub> | NDS | CSS                 |
|    | 1  | 6          | D     | 469                          | 119                           | <u>\</u>   | C       | 4367.5               | -54.3  | 0.011   | 56  | 18              | 0   | 0.551               |
| 1  | 2  | C          | В     | 474                          | 120                           | 0          | A       | 4360.2               | -54.4  | 0.010   | 55  | 17              | 0   | 0.551               |
|    |    |            |       | 1                            |                               |            | 1       | 4363.9               | -54.3  | 0.011   | 56  | 18              | 0   | 0.551               |
| 2  | 3  | C          | D     | 322                          | 77                            | ♦          | В       | 2872.0               | -21.6  | 0.430   | 46  | 32              | 0   | 0.724               |
|    | 4  | C          | Н     | 251                          | 66                            | 0          | G       | 2335.1               | -12.4  | 0.400   | 31  | 15              | 0   | 0.302               |
| 3  | 5  | C          | F     | 248                          | 66                            | 0          | E       | 2321.0               | -12.4  | 0.398   | 31  | 14              | 0   | 0.302               |
|    | _  |            |       |                              |                               |            | k       | 2328.0               | -12.4  | 0.399   | 31  | 15              | 0   | 0.302               |
|    | 6  | C          | В     | 140                          | 37                            | 0          | С       | 1288.3               | -15.5  | 0.177   | 17  | 6               | 0   | 0.306               |
| 4  | 7  | C          | D     | 137                          | 36                            | $\Diamond$ | A       | 1283.3               | -15.3  | 0.181   | 16  | 7               | 0   | 0.306               |
|    |    |            |       |                              |                               |            |         | 1285.8               | -15.4  | 0.179   | 17  | 7               | 0   | 0.306               |
|    | 8  | C          | G     | 69                           | 19                            | $\diamond$ | D       | 554.0                | 1.5    | 0.724   | 5   | 3               | 0   | 0.004               |
| 5  | 9  | C          | E     | 71                           | 19                            | 0          | В       | 549.2                | 1.4    | 0.703   | 5   | 4               | 0   | 0.004               |
|    |    | <u>v v</u> |       |                              |                               |            | 5       | 551.6                | 1.4    | 0.713   | 5   | 4               | 0   | 0.004               |
|    | 10 | C          | F     | 61                           | 19                            | ♦          | A       | 514.0                | -1.5   | 0.599   | 4   | 3               | 0   | 0.027               |
| 6  | 11 | C          | Н     | 60                           | 19                            | 0          | С       | 506.8                | -1.8   | 0.576   | 4   | 5               | 0   | 0.027               |
|    |    | · · · · ·  |       |                              |                               | 11.11.11.1 |         | 510.4                | -1.7   | 0.588   | 4   | 4               | 0   | 0.027               |
|    | 12 | C          | F     | 52                           | 16                            | <u> </u>   | В       | 417.6                | -7.8   | 0.088   | 4   | 2               | 0   | 0.030               |
| 7  | 13 | C          | Н     | 51                           | 17                            | 0          | D       | 405.0                | -7.5   | 0.095   | 5   | 1               | 0   | 0.030               |
|    |    |            |       |                              |                               |            | U. 2003 | 411.3                | -7.6   | 0.091   | 5   | 2               | 0   | 0.030               |
|    | 14 | C          | G     | 49                           | 15                            | <u> </u>   | C       | 392.9                | -6.7   | 0.112   | 4   | 2               | 0   | 0.056               |
| 8  | 15 | C          | E     | 48                           | 15                            | $\Diamond$ | A       | 390.0                | -6.7   | 0.109   | 4   | 2               | 0   | 0.056               |

In the above example, between chains C and D there are 18 saltbridges and 56 Hbonding interactions.

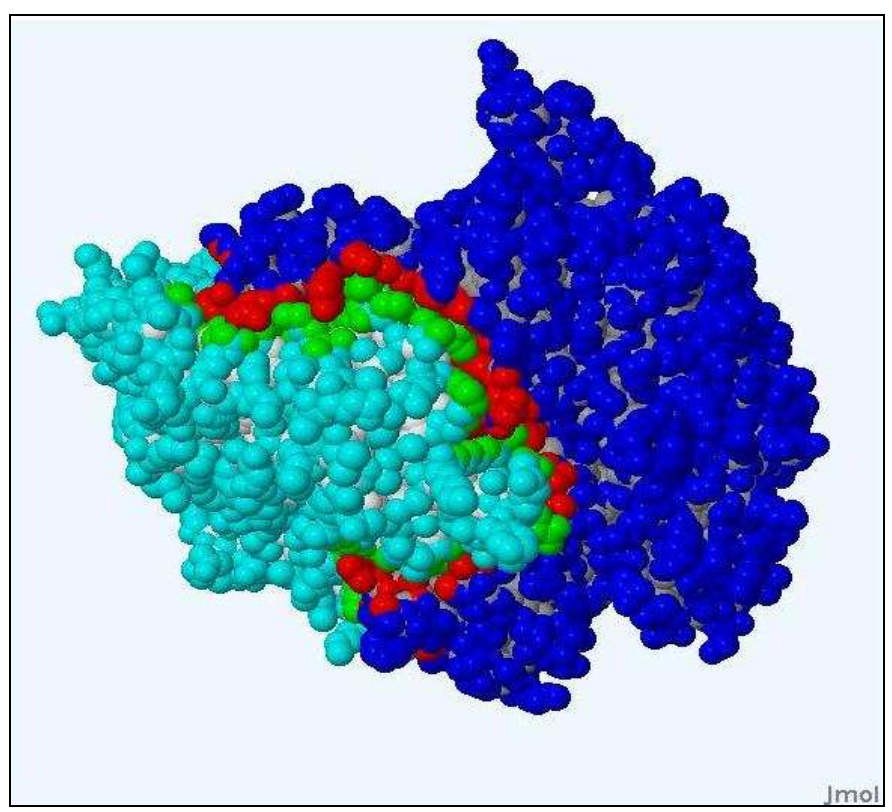

If you click on the link highlighted in red, you can visualize the interface region between the protein chains.

The interface region is highlighted in red and green in the above picture.

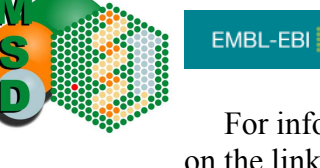

For information regarding the specific residues involved in complex formation click on the link under column name NN (highlighted in green in the above figure).

| łyd | rogen bonds     |           |                 | Salt | bridges      |            |            |          |          |
|-----|-----------------|-----------|-----------------|------|--------------|------------|------------|----------|----------|
| ##  | Structure 1     | Dist. [Å] | Structure 2     | ##   | Structure    | 1          | Dist. [Å]  | Stru     | cture 2  |
| 1   | D:ASN 137[ ND2] | 2.90      | C:PRO 54[0]     | 1    | D:LYS 68[    | NZ ]       | 3.02       | C:ASP :  | 117[ OD! |
| 2   | D:TYR 142[ OH ] | 2.81      | C:LEU 56[ 0 ]   | 2    | D:LYS 68[    | NZ ]       | 2.90       | C:ASP :  | 17[ OD2  |
| 3   | D:TYR 142[ OH ] | 3.81      | C:MET 57[0]     | 3    | D:HIS 396[   | NE2]       | 3.80       | C:ASP :  | 17[ OD2  |
| 4   | D:ARG 100[ NH1] | 3.90      | C:THR 58[0]     | 4    | D:LYS 27[    | NZ ]       | 2.90       | C:GLU 3  | 261[ OE! |
| 5   | D:GLN 93[ NE2]  | 3.24      | C:GL¥ 61[0]     | 5    | D:LYS 27[    | NZ ]       | 2.98       | C:GLU 3  | 261[ OE2 |
| 6   | D:TYR 447[ OH ] | 3.30      | C:GLN 90[0]     | 6    | D:SER 2[     | N ]        | 3.41       | C:ASP    | 454[ OD! |
| 7   | D:CYS 70[ SG ]  | 2.79      | C:TYR 91[ OH ]  | 7    | D:SER 2[     | N ]        | 3.36       | C:ASP    | 454[ OD2 |
| 8   | D:CYS 70[ N ]   | 3.21      | C:TYR 91[ OH ]  | 8    | D:GLU 32[    | OE1]       | 2.90       | C:LYS    | 76[ NZ   |
| 9   | D:LYS 34[ NZ ]  | 3.73      | C:ILE 101[ 0 ]  | 9    | D:GLU 32[    | OE2]       | 3.01       | C:LYS    | 76[ NZ   |
| 10  | D:ARG 453[ NH2] | 3.46      | C:THR 104[ 0 ]  | 10   | D:GLU 33[    | OE1]       | 3.16       | C:ARG    | 210[ NH2 |
| 11  | D:ASN 65[ N ]   | 2.83      | C:ASN 113[ 0 ]  | 11   | D:GLU 33[    | OE1]       | 3.53       | C:LYS :  | 46[ NZ   |
| 12  | D:THR 63[ N ]   | 2.99      | C:THR 115[ 0 ]  | 12   | D:GLU 33[    | OE2]       | 2.99       | C:ARG    | 210[ NH! |
| 13  | D:LYS 68[ NZ ]  | 3.02      | C:ASP 117[ OD1] | 13   | D:GLU 33[    | OE2]       | 3.20       | C:ARG :  | 210[ NH2 |
| 14  | D:LYS 68[ NZ ]  | 2.90      | C:ASP 117[ OD2] | 14   | D:GLU 109[   | OE1]       | 2.71       | C:LYS    | 433[ NZ  |
| 15  | D:HIS 396[ NE2] | 3.80      | C:ASP 117[ OD2] | 15   | D:GLU 109[   | OE2]       | 3.37       | C:LYS    | 433[ NZ  |
| 16  | D:LEU 62[ N ]   | 2.95      | C:GLU 137[ OE1] | 16   | D:ASP 121[   | OD1]       | 3.49       | C:LYS    | 51[ NZ   |
| 17  | D:ALA 61[ N ]   | 3.23      | C:GLU 137[ OE1] | 17   | D:ASP 133[   | OD1]       | 3.93       | C:LYS    | 23[ NZ   |
| 18  | D:ALA 61[ N ]   | 3.10      | C:GLU 137[ OE2] | 18   | D:ASP 133[   | OD2]       | 3.01       | C:LYS    | 23[ NZ   |
| 19  | D:GLU 60[ N ]   | 2.93      | C:GLU 137[ OE2] |      |              |            |            |          |          |
| 20  | D:TYR 52[ OH ]  | 3.02      | C:LEU 141[ 0 ]  | Dist | ultide bonds |            |            |          |          |
| 21  | D:SER 92[ OG ]  | 3.18      | C:CYS 154[ SG ] |      |              | Sectores   |            |          | 1        |
| 22  | D:GLU 120[ N ]  | 3.04      | C:PHE 186[ 0 ]  | ##   | Structure 1  | Dist.      | [A] Str    | ucture 2 |          |
| 23  | D:GLN 93[ NE2]  | 2.79      | C:VAL 189[ 0 ]  |      |              |            |            |          |          |
| 24  | D:LYS 27[ NZ ]  | 2.90      | C:GLU 261[ OE1] |      | No disu      | lfide bor  | nds found  |          |          |
| 25  | D:LYS 27[ NZ ]  | 2.98      | C:GLU 261[ OE2] |      |              |            |            |          |          |
| 26  | D:SER 2[N]      | 3.85      | C:TYR 331[ OH ] | Cov  | alent bonds  |            |            |          |          |
| 27  | D:GLN 3[N]      | 3.14      | C:GLU 334[ OE1] | _    |              |            |            |          | -1       |
| 28  | D:SER 2[ OG ]   | 3.17      | C:GLU 334[ OE2] | ##   | Structure 1  | Dist       | [Å] Str    | ucture 2 |          |
| 29  | D:ARG 100[ NH2] | 3.70      | C:LYS 426[ 0 ]  | ππ   | ouroure I    | Dist       | ung ou     | aoturo 2 |          |
| 30  | D:ASP 266[ N ]  | 3.70      | C:LYS 433[ O ]  |      | No cova      | alent hor  | nds found  |          |          |
| 31  | D:GLN 268[ N ]  | 3.03      | C:LYS 433[ 0 ]  |      | 110 0000     | alorit 001 | nao iouriu |          |          |

In addition to the saltbridge and H-bonding interactions between the residues, the results page also provides information about Buried and accessible surface areas and solvation energies of the interfacing residues.

| Inter<br>Displ | nterfacing residues (not a contact table)<br>Display level: Residues<br>Inaccessible residues<br>Solvent-accessible residues |       |      |        |        |         |                  |  |  |  |  |
|----------------|----------------------------------------------------------------------------------------------------|-------|------|--------|--------|---------|------------------|--|--|--|--|
| ##             | Structu                                                                                                    | ure 1 | HSDC | ASA    | BSA    | Aica, / | ∆ <sup>i</sup> G |  |  |  |  |
| 1              | D:SER                                                                                                    | 2     | HS   | 109.18 | 72.80  |         | -0.13            |  |  |  |  |
| 2              | D:GLN                                                                                                    | 3     | H    | 79.30  | 71.64  |         | 0.21             |  |  |  |  |
| 3              | D:GLN                                                                                                    | 4     |      | 93.12  | 0.00   |         | 0.00             |  |  |  |  |
| 4              | D:VAL                                                                                                    | 5     |      | 129.40 | 89.67  |         | 1.21             |  |  |  |  |
| 5              | D:ASP                                                                                                    | 6     |      | 107.81 | 10.57  |         | 0.14             |  |  |  |  |
| 6              | D:LYS                                                                                                    | 7     |      | 154.14 | 0.00   |         | -0.00            |  |  |  |  |
| 7              | D:ILE                                                                                                    | 8     | H    | 123.53 | 101.65 |         | 1.34             |  |  |  |  |
| 8              | D:LYS                                                                                                    | 9     |      | 54.02  | 0.74   |         | -0.01            |  |  |  |  |
| 9              | D:ALA                                                                                                    | 10    |      | 69.36  | 45.43  |         | 0.69             |  |  |  |  |
| 10             | D:SER                                                                                                    | 11    |      | 72.64  | 52.55  |         | 0.17             |  |  |  |  |
| 11             | D:TYR                                                                                                    | 12    |      | 170.20 | 0.00   |         | -0.00            |  |  |  |  |
| 12             | D:PRO                                                                                                    | 13    |      | 53.69  | 0.00   |         | -0.00            |  |  |  |  |
| 13             | D:LEU                                                                                                    | 14    |      | 21.83  | 21.83  |         | 0.35             |  |  |  |  |
| 14             | D:PHE                                                                                                    | 15    |      | 93.51  | 71.76  |         | 1.15             |  |  |  |  |
| 15             | D:LEU                                                                                                    | 16    |      | 94.22  | 0.00   |         | 0.00             |  |  |  |  |
| 16             | D:ASP                                                                                                    | 17    |      | 38.02  | 0.00   |         | -0.00            |  |  |  |  |
| 17             | D:GLN                                                                                                    | 18    |      | 118.45 | 0.00   |         | -0.00            |  |  |  |  |
| 18             | D:ASP                                                                                                    | 19    |      | 92.27  | 28.19  |         | -0.29            |  |  |  |  |
| 19             | D:TYR                                                                                                    | 20    | H    | 53.43  | 53.43  |         | -0.01            |  |  |  |  |
| 20             | D:LYS :                                                                                                    | 21    |      | 102.43 | 0.00   |         | 0.00             |  |  |  |  |
| 21             | D:ASP :                                                                                                    | 22    |      | 60.06  | 0.00   |         | 0.00             |  |  |  |  |

EMBL-EBI

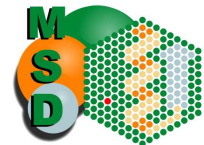

All the residues in this table are colour coded depending on their solvent accessibility (grey-surface exposed, black – buried, light blue – interfacing residues). The color red represents the residues which are involved in Hydrogen/Disulphide bond, Salt bridge or Covalent interactions.

## Assemblies:

In order to get the quaternary structure information for 1N2C click on the "assemblies" button.

| PQS | PQS set mm Formula |      | Formula                                                            | O                                                                                    |          | 01-1-1- | Surface     | Buried      | ∧G <sup>int</sup> | AGdiss |
|-----|--------------------|------|--------------------------------------------------------------------|--------------------------------------------------------------------------------------|----------|---------|-------------|-------------|-------------------|--------|
| NN  | <b>«»</b>          | Size | Formula                                                            | Composition                                                                          | Ia       | Stable  | area, sq. Å | area, sq. Å | kcal/M            | kcal/M |
| 1   | ¢                  | 8    | $\substack{A_2B_2C_4d_2e_2f_2\\g_2h_2i_4j_4k_4}$                   | ACBDEFGHIHCA12[CEM]2[CLE12[CA12[FS4]2<br>                                            | 1        | yes     | 84866.0     | 55490.3     | -450.7            | 28.1   |
|     | c                  | 4    | ABC <sub>2</sub> defghi <sub>2</sub> j <sub>2</sub> k <sub>2</sub> | <u>CBGH[HCA][CFM][CLF][CA][FS4][ADP]</u><br><u>IMG]<sub>2</sub>[ALF]<sub>2</sub></u> | 2        | yes     | 56472.6     | 13690.3     | -131.9            | 1.2    |
| 2   | с                  | 4    | ABC2defghi2j2k2                                                    | ADEFIHCAI[CFM][CLF][CAI]FS4][ADP]2                                                   | 2        | yes     | 56529.3     | 13664.5     | -131.6            | 0.5    |
|     | c                  | 4    | $A_2B_2c_2d_2e_2f_2$                                               | ACBD[HCA]2[CFM]2[CLF]2[CA]2                                                          | 3        | yes     | 56944.1     | 32516.1     | -299.1            | 91.2   |
| 3   | С                  | 2    | A2bc2d2e2                                                          | GHIFS4][ADP]2[MG]2[ALF]2                                                             | 4        | yes     | 17843.1     | 7621.0      | -55.9             | 25.3   |
|     | С                  | 2    | A2bc2d2e2                                                          | EF[FS4][ADP]2[MG]2[ALF]2                                                             | 4        | yes     | 17839.8     | 7592.5      | -56.0             | 25.3   |
|     | c                  | 3    | AB2cdefg2h2i2                                                      | CGH[HCA][CFM][CLF][FS4][ADP] <sub>2</sub> [MG] <sub>2</sub><br>[ALF] <sub>2</sub>    | 5        | yes     | 35180.3     | 11017.5     | -108.5            | 1.9    |
| 4   | c                  | 3    | AB2cdefg2h2i2                                                      | AEF[HCA][CFM][CLF][FS4][ADP]2[MG]2<br>[ALF]2                                         | 5        | yes     | 35200.0     | 11001.4     | -108.2            | 1.2    |
|     | С                  | 2    | A2b2                                                               | BD[CA]2                                                                              | <u>6</u> | yes     | 42021.6     | 5935.8      | -39.4             | 39.4   |
|     | C                  | 2    | A_bc_d_e_                                                          | GH[FS4][ADP]_[MG]_[ALF]_                                                             | 4        | yes     | 17843.1     | 7621.0      | -55.9             | 25.3   |

For this entry the proposed quaternary structure by **PISA** is a hetero-octamer which is already present as a stable assembly in the PDB file. In the **assemblies** result page **PISA** also gives information about the buried and accessible surface area, and free energy of solvation gained upon the formation of the entire complex structures.

Therefore using PISA you can get valuable information about the type of complexes that can be formed based on chemical stability and crystal contacts. The residue by residue information provided by PISA can be used to identify the amino acids that are crucial to the formation of stable complexes which can be biologically relevant.